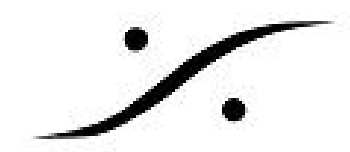

## Authoring - MD5 checksum

MD5チェックサムファイルは、データの整合性を確保するために、インターネット経由でファイルを 転送する際に必要となることがあります。さらに詳しい情報:<u>https://en.wikipedia.org/wiki/MD5</u>

## DDPフォルダのMD5

Disc WriteでDDPを生成すると、デフォルトでMD5ファイルが作成されます。

チェックサムタイプは、DDPFoler > Settings で設定することができます。

| Source                                                                                                    | Settings                                                                                                    | >            |
|----------------------------------------------------------------------------------------------------|----------------------------------------------------------------------------------------------------|--------------|
| Pyramix CD Image       ▼         Open Image       Edit         Info          Target       DDP Folder         Record       ▼         Settings          Info          C:\PmxMedia          Status          Ready          Progress          Buffer | General  General  General  DDP2 format for CD: Contiguous  DDP2 format for CD: True  Advanced  DDP1 Zero Padding: True  Greate Checksums file(s) MD5  Generate Log file: True  CD Mode 1 Sector Size: 2048  CD Mode 1 Blocking Factor: 4  CD Mode 1 Blocking Factor: 4  CD Mode 1 Include Gaps: False  CD Mode 2 Sector Size: 2336  CD Mode 2 Blocking Factor: 4  CD Mode 2 Blocking Factor: 4  CD Mode 2 Include Gaps: False  CDDA Include Pause: True  Scramble CD Sectors: False  Use Physical Image: False  Verify after write: False  Use Physical Image: False  Moss Audio: False  MSB Audio: False  MSB Audio: False | OK<br>Cancel |

## 他のファイルのMD5

MD5ファイルは、様々な種類のファイル(PMI,WAV,PMF,...)用に生成することができます

MD5Summerをダウンロードしてインストールします。 http://www.md5summer.org/download.html

まず、MD5チェックサムが必要なファイルのルートフォルダを選択してから、"Create Sums"を クリックします。

必要なファイルを選択し、""Add"、"OK"の順にクリックします。

これで、.md5ファイルを保存できます。

(MD5Summerを起動するときに、"MD5Summer failed to set file assocations.....( MD5Summerがファイルアソシエーションを設定できませんでした)"というメッセージが表示 されてもそのまま使用できます)

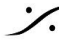

: dsp Japan Ltd, 4-8-5 Nakameguro, Meguro-ku, Tokyo 153-0061 T: 03-5723-8181 F: 03-3794-5283 U: http://www.dspj.co.jp